## 電源「切」の状態で2台目のモニターを使う

本機の電源を「切」にした状態で拡張 AV 出力端子に接続された2台目のモニターに信号が出力さ れ映像・音声を楽しむことができます。

を操作はディスプレイユニットのボタンで説明しています。リモコンで操作するときは、リモコン のボタンに読み替えてください。

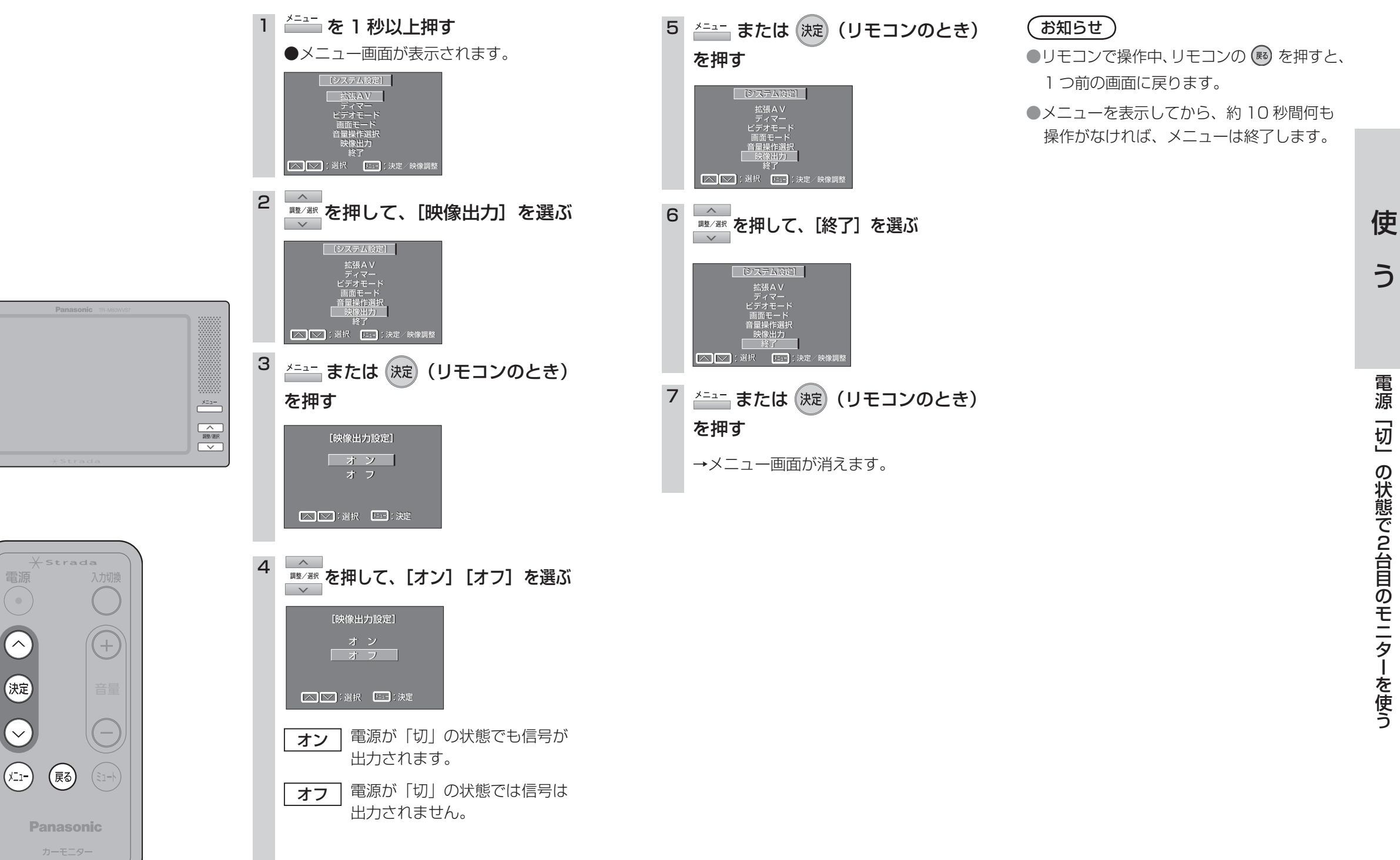

使

う

電源